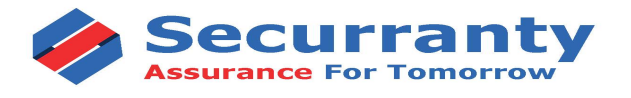

## \$21.95 Chromebook/Laptop Insurance

Costo de Reparacion (Promedio):\$125.00 El costo de reemplazo puede variar de\$250 - \$350 Disfruta de una tranquilidad ilimitada durante un año completo

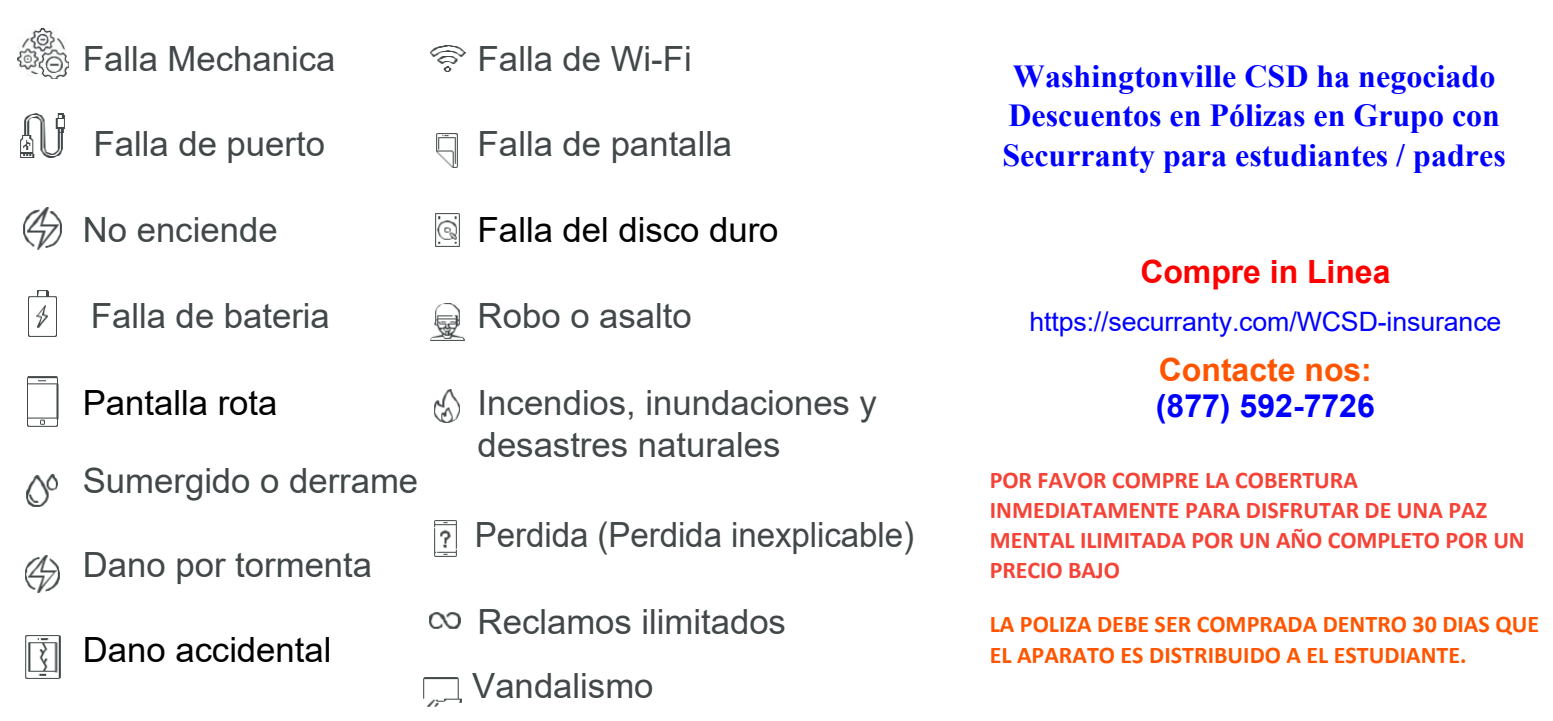

SIN EMBARGO, SI EL APARATO ES DAÑADO ANTES DE LA COMPRA DE SU SEGURO, EL RECLAMO NO SERA APROBADO.

NGTONVII

## COMO COMPRAR LA POLIZA

- 1. Haga clic <u>aqui</u> para ver precio, cobertura, opciones de pago negociado por su escuela
- 2. Seleccione Laptop o Apple iPad del menú desplegable segun el dispositivo dado al estudiante.
- 3. Verifique los detalles de la póliza, la cobertura y Terminos y por favor haga clic en BUY NOW para hacer su compra
- 4. Ingrese el nombre de su estudiante que el distrito escolar nos ha pedido que solicitemos a los padres al momento de la compra
- 5. Introduzca la información de la cuenta y facturación (Del Padre, Madre o tutor que compro la poliza).
- 6. Complete la compra y busque nuestro correos electrónicos de confirmación en su bandeja de entrada de su correo electronico, a veces esto quedan atrapados en el buzon de spam o basura.
- 7. Configure la contraseña de la cuenta y acceda a su cuenta. a ién puede hacer clic <u>aquí</u> y elegir la opción de contraseña

olvidada para reseatear su contraseña. Una vez que inicie sesión, haga clic en el símbolo gráfico de "Policies" para ver su poliza y actualizar la información del el aparato,

8. Como el Número de serie, la Marca, el Modelo o su escuela puede elegir actualizarlo por usted

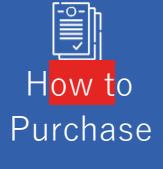

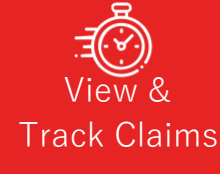

How**r**to file Claim

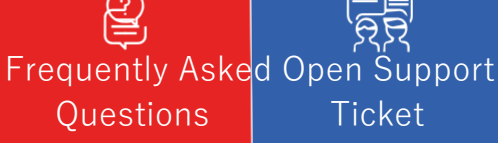

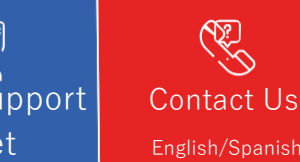